## **Retrieve your Network Id with the following process:**

- 1. Open up a web browser and navigate to *id.rowan.edu*.
- 2. Click the link that says "I don't know my username".

| Username: |                                    |
|-----------|------------------------------------|
| Password: | l don't know my username           |
|           | I need to set or reset my password |
|           | Log In                             |

3. Follow the reCAPTCHA steps to verify that you are a human.

| Step 1: Are you a human?                            |
|-----------------------------------------------------|
| Please check the box below to verify you are human: |
|                                                     |

4. Enter your information

| Step 2: Confirm                                   | Your Identity                                                                                                    |        |
|---------------------------------------------------|----------------------------------------------------------------------------------------------------|--------|
| Enter the following                               | biographical information.                                                                                                    |        |
| Last name:                                        |                                                                                                    |        |
| Date of birth:                                    |                                                                                                    |        |
| January                                           |                                                                                                    | \$     |
| 01                                                |                                                                                                    | \$     |
| 2005                                              |                                                                                                    | \$     |
| Social Security Nur                               | nber:                                                                                                    |        |
| A Social Security Num<br>do not have a SSN on fil | ber is required unless you are an international student without a SS<br>e at Rowan University. In this case, you may enter your Banner ID. | ISN or |
| <b>Note</b> : It may take up the page.            | to 15 seconds to complete this request. Please do not re                                                                                   | eload  |
|                                                   |                                                                                                    |        |
| Need Help? Conta                                  | ict the Support Desk at 856.256.4400 or support@rowar                                                                                      | n.edu  |

## 5. Enter your zip code

| Step 3: Additional Information Needed<br>For the last step of verification, please enter your 5 digit zip code<br>Zip code:<br>verify<br>Need Help? Contact the Support Desk at 856-256-4400 or support@rowan.edu | Verify Your Account                                                                                                    |  |
|----------------------------------------------------------------------------------------------------|----------------------------------------------------------------------------------------------------|--|
| Need Help? Contact the Support Desk at 856.256.4400 or support@rowan.edu                                                                                                    | Step 3: Additional Information Needed<br>For the last step of verification, please enter your 5 digit zip code<br>Zip code: |  |
|                                                                                                    | Need Help? Contact the Support Desk at 856.256.4400 or support@rowan.edu                                                    |  |

6. Your network id/username will appear under "My Network Account". To change/set your password, click the "Change Password" button and follow those steps.

| Contact Management  | My Banner Information                   |                            |  |
|---------------------|-----------------------------------------|----------------------------|--|
| Photo Management    | Banner ID                               | Reset PIN                  |  |
| mail Management:    | Internet Native Banner                  | Reset PIN                  |  |
| ubscriptions        | My Network Account                      |                            |  |
|                     | Your account is not locked or disabled. |                            |  |
| Preferred Email     | Full Name                               |                            |  |
| assword Management: | Username                                |                            |  |
|                     | Primary Role                            |                            |  |
| Network Account     | Password Set                            | Change Password            |  |
| Banner Account      | All Roles                               |                            |  |
| Requests:           | My Rowan Card Info                      |                            |  |
| Quotas              | Rowan Card Number                       |                            |  |
|                     | Balance for Boro Bucks                  | Balance for Dining Dollars |  |
| /PN Access          |                                         | Manage                     |  |

*Note:* You may see a message informing you that you need to enroll in "Duo Two-Factor Authentication". For information on what Duo is, read the article <u>here</u>.

To enroll for the first time, without knowing what your password is yet, navigate to <u>https://duo.rowan.edu</u> and click "I don't know my Rowan Network Username/Password" under "Alternative Login Options". Follow the prompts to enroll in duo from here. Additional information on Duo Two-Factor Authentication can be found in <u>this article</u>.